## How to create a collision report using mDOCS

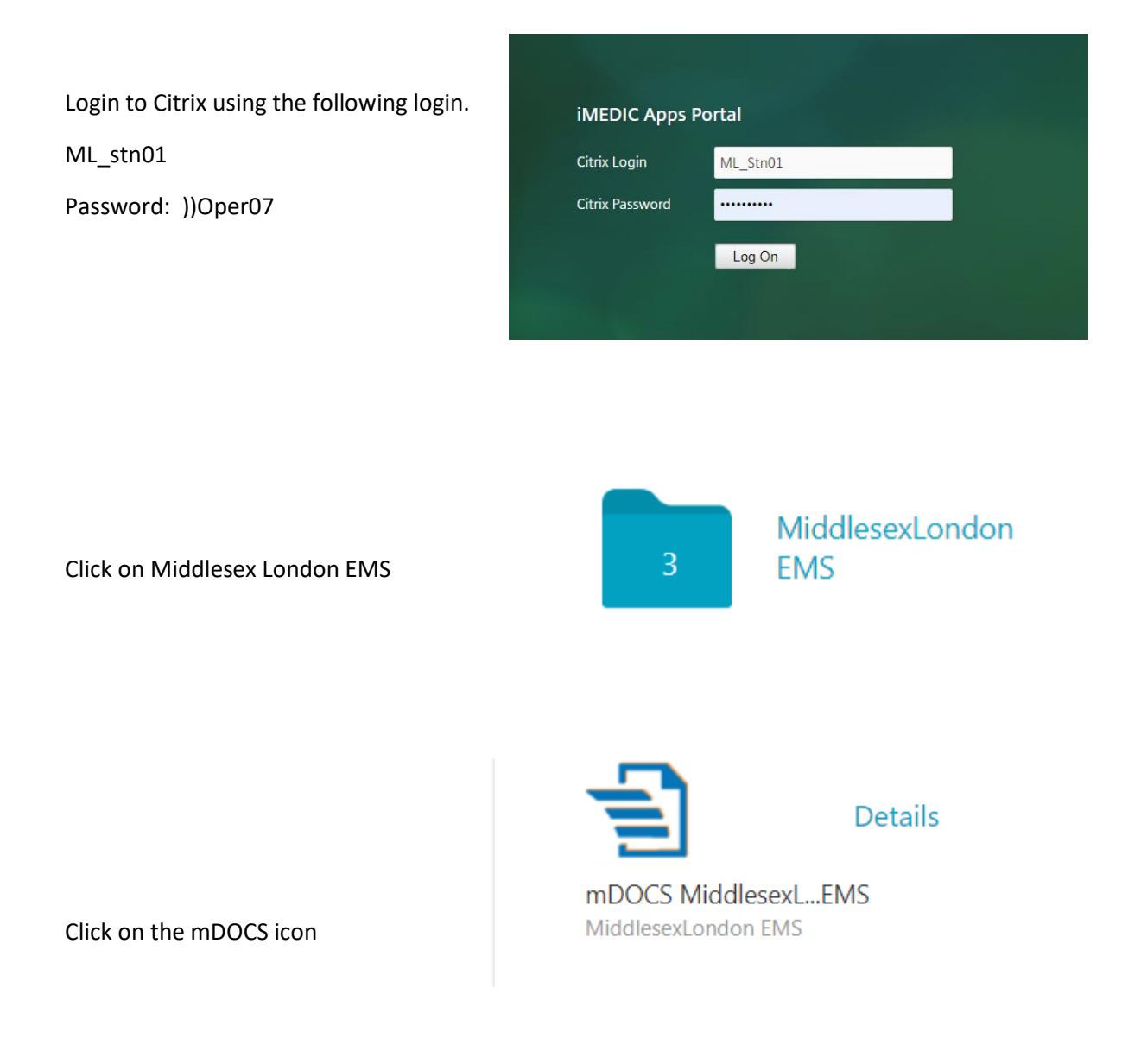

Login to mDOCS using your first initial and last name as well as the password provided to you.

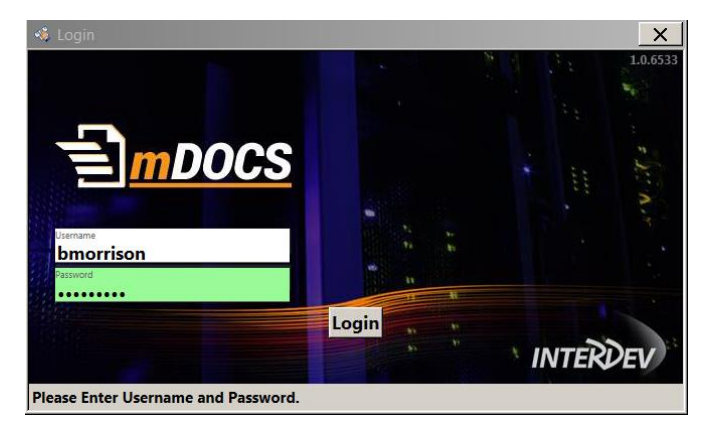

You will see a list of forms on the left side. Click the form you wish to create, and click "Create New"

|                                | w Doc ▼                          |
|--------------------------------|----------------------------------|
| Docs                           | Docs                             |
| Collision Report               |                                  |
| Critical Injury                |                                  |
| Employee Injury Disease Report | Filter Columns                   |
| Hazard Identification Form     | Actionable Open Draft Closed All |
| Incident Report                | Door Count                       |
| Meal AND Expense Claim         | Dous count                       |
| Paramedic Referral             |                                  |
| Tactical Mission Report        |                                  |
| Tactical Mission Training      |                                  |
| Cases                          |                                  |

Once the form is complete, you can submit and close.

| mDOCS * 2014 Interder Technologies Inc. activity               |                                              |                             |                                                 |   |      |   |  |  |
|----------------------------------------------------------------|----------------------------------------------|-----------------------------|-------------------------------------------------|---|------|---|--|--|
|                                                                | Exit Document                                |                             | Welcome bmorrison!                              | Q | 0    |   |  |  |
| 全 Collision Report                                             |                                              |                             |                                                 |   | - T+ | ŕ |  |  |
| Save As Draft and Close Submit and Close                       |                                              |                             |                                                 |   |      |   |  |  |
| Report Completed on (Auto Filled):                             |                                              | Date and Time of Collision: |                                                 |   |      | 1 |  |  |
| Vehicle#:<br>Select *                                          | Year:                                        | Vehicle Make:               | Plate Number:                                   |   |      | - |  |  |
| Vehicle Type:<br>Select                                        | Other Type:<br>Specify if Other Vehicle Type | Insurance Company:          | Policy#:                                        |   |      | - |  |  |
| Did the collision occur during response to a call?:<br>Yes  No | If Yes, Call#:                               | Call Priority:              | Was patient onboard during accident?:<br>Ves No |   |      | - |  |  |

You may now exit mDOCS

If you have any questions, please let us know,